## School Stream - Reset Year Level Instructions

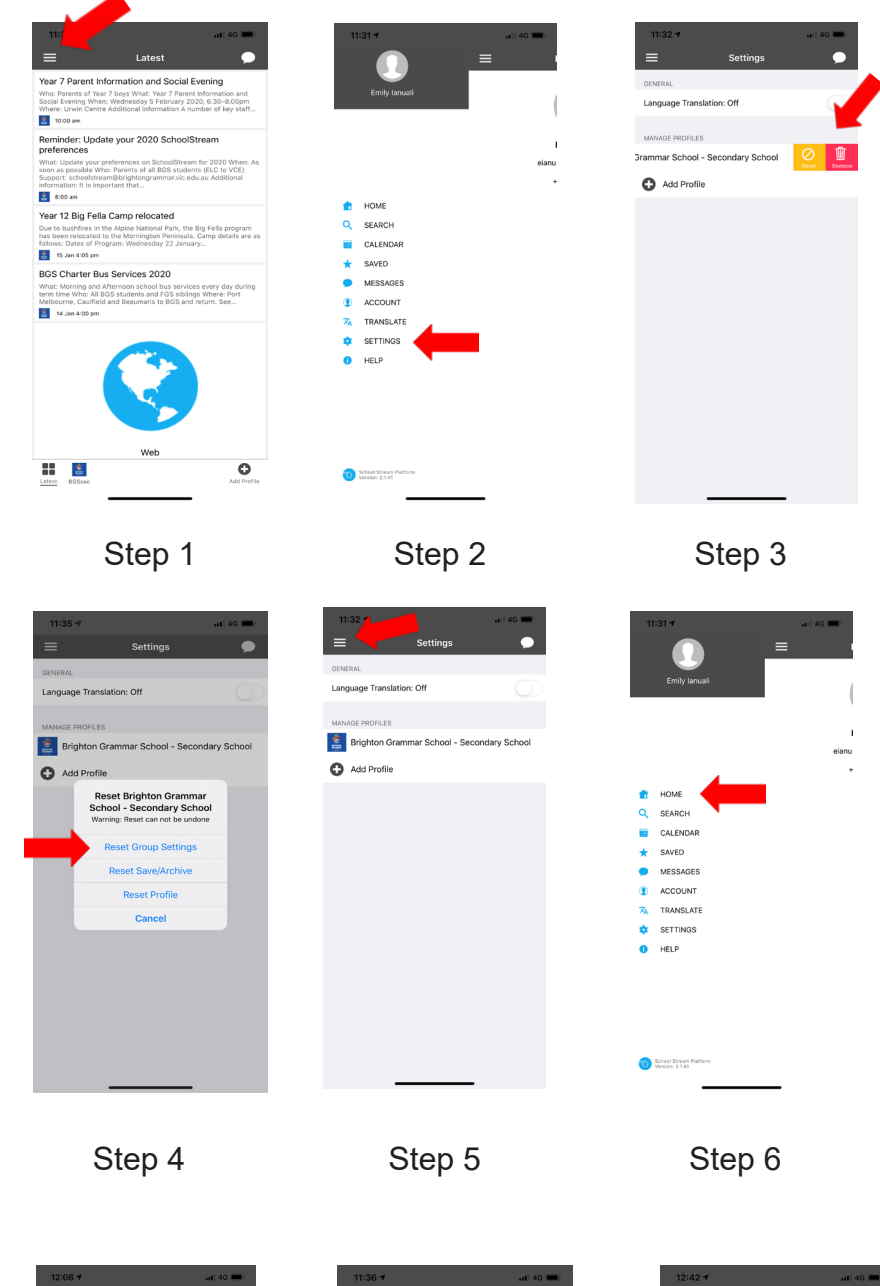

1. Open School Stream App. Select Menu stack on the top left hand corner

2. Select Settings

3. Swipe left on "Brighton Grammar School - Secondary School" or "Junior School" (which ever is applicable to you) and you will see an option Reset, select Reset

Select "Reset Group Settings"

4. The screen will look like nothing has happened however it will have reset.

5. & 6. This will take you back to the settings screen. Select the menu stack in the top left hand corner and select "Home".

- 7. You will see all Year levels.
- 8. Now swipe left and select

"Remove" the categories that don't apply to your son/s. Ensure you scroll down so that you can see Music and Sport and select accordingly.

Once finished select the icon in the bottom left hand side of the screen which says "BGSsec" or "BGSjunior".

9. Now you should only see the Year level/s and categories that relate to your son.

Final View. Next select the "Latest" icon which should list the latest news that has been posted.

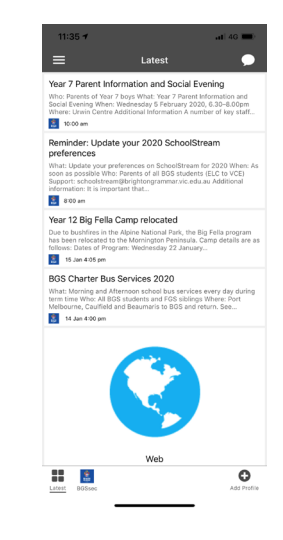

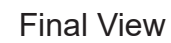

Step 7

0

Be

of

it

Contai

📑 The Hub

(8) Year 8 2020

(9) Year 9 2020

10 Year 10 2020

(1) Year 11 2020

(12) Year 12 2020

BGS Secondary Sci

part

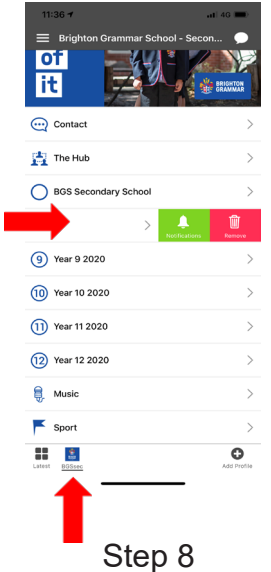

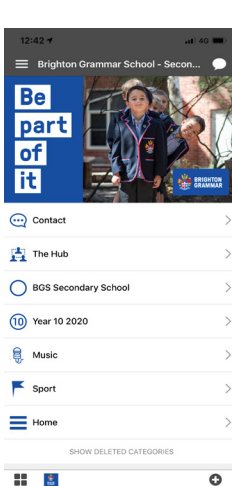

Step 9

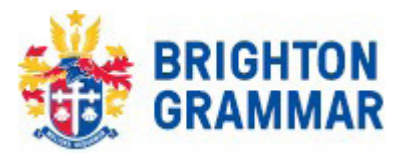